# Passo a Passo Sistema

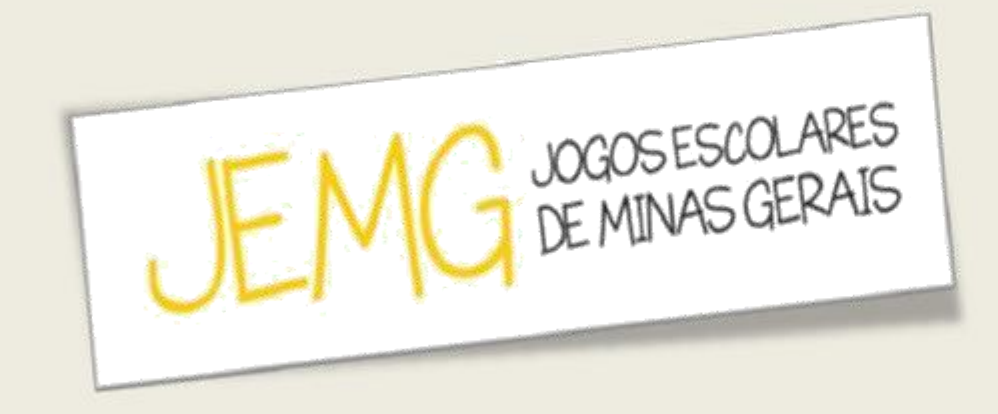

# **ESCOLAS**

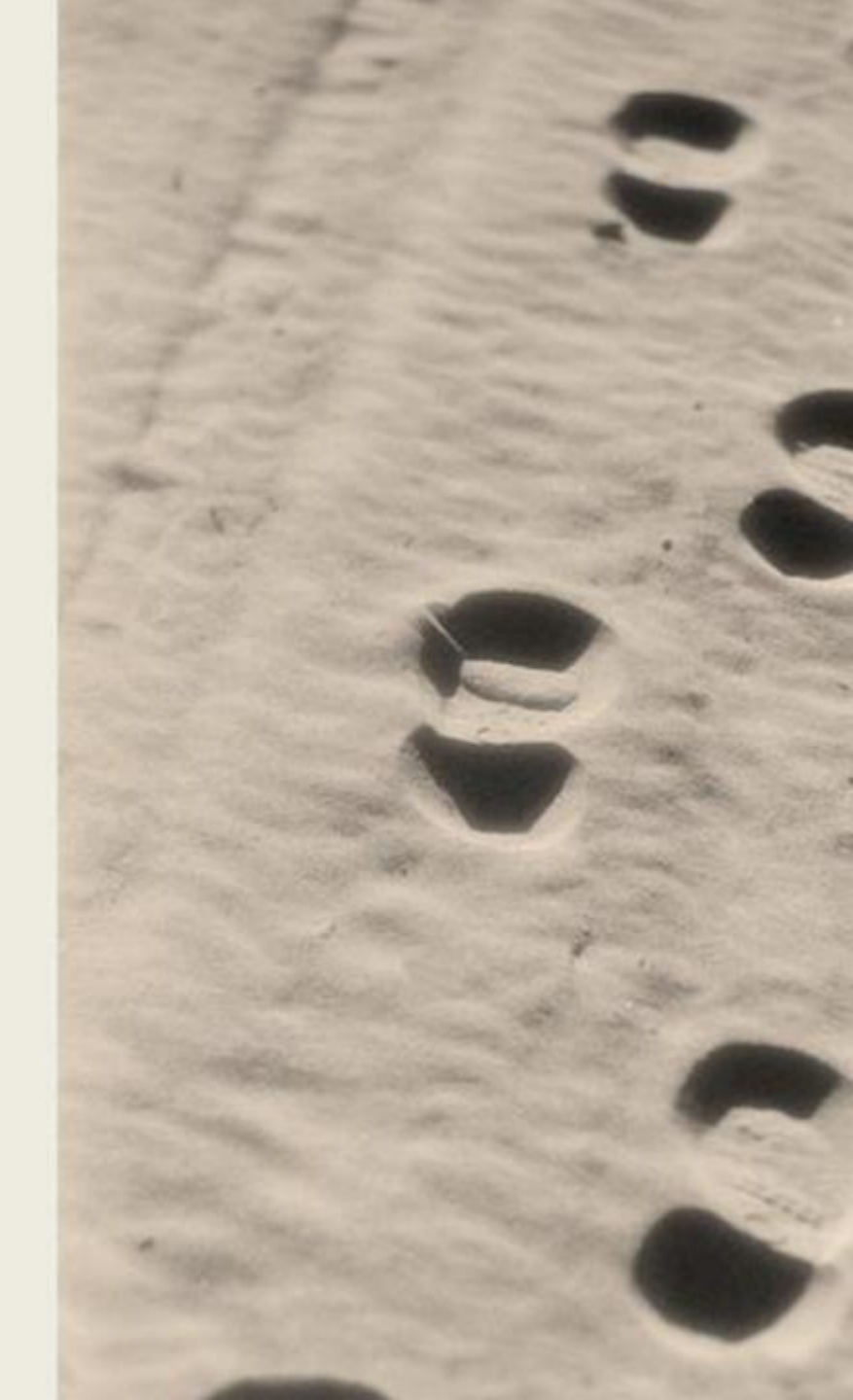

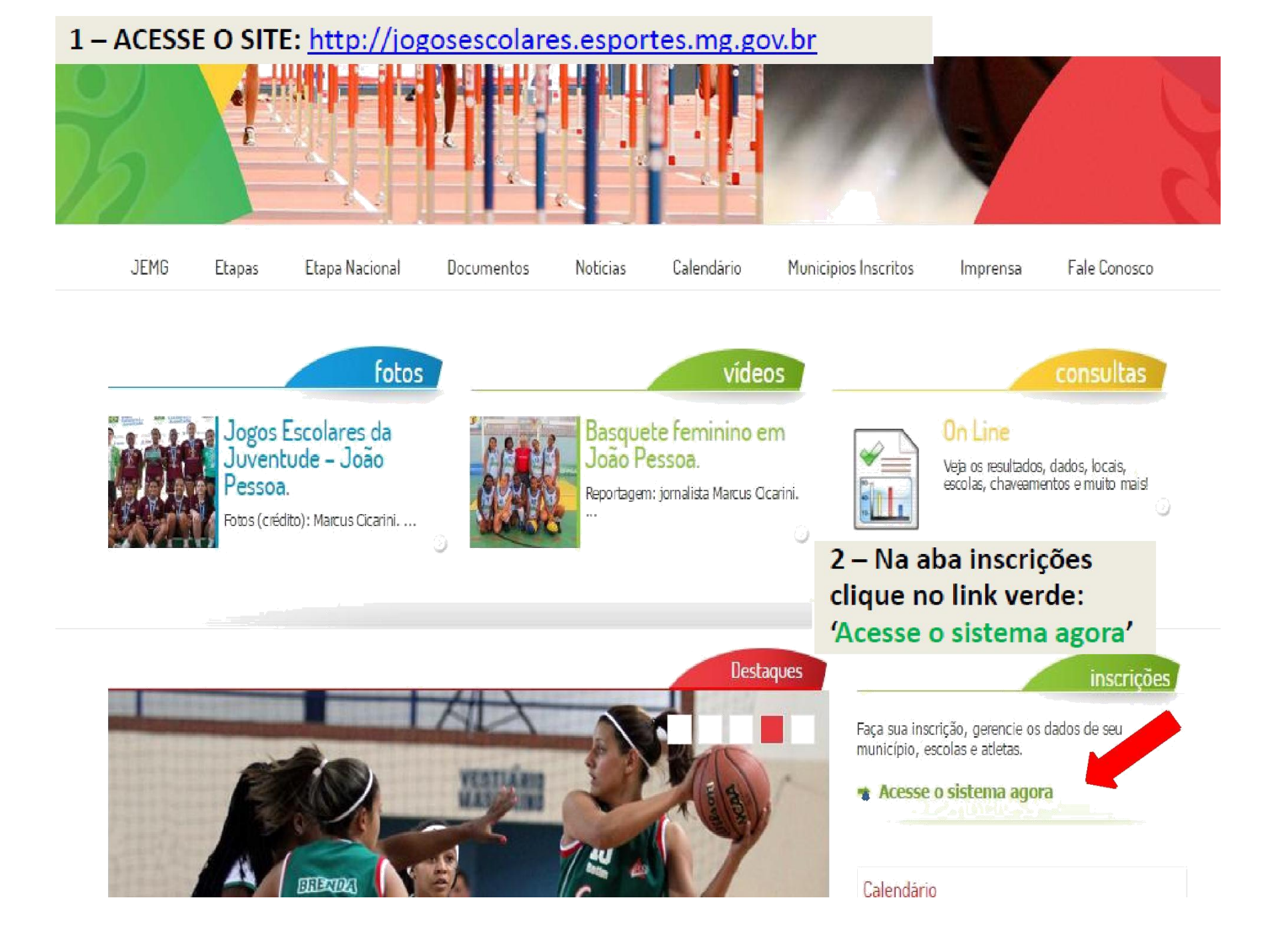

### **3 - ACESSE O SISTEMA POR MEIO DO**

**"LOGIN"** E **"SENHA"** DE SEU MUNICÍPIO

### JOGOS ESCOLARES

### Entrar:

Mesmo usuários já existentes precisam realizar a inscrição para acessar o sistema.

#### Informe seus dados abaixo:

| _ogin: |  |
|--------|--|
| Senha: |  |
|        |  |

Entrar

### JOGOS ESCOLARES

#### Esqueci minha senhal

Caso você tenha problemas para visualização ou navegação, instale um dos navegadores homologados abaixo:

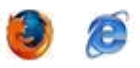

INSCRIÇÃO

Desenvolvido por SOFLDIS

| JOGOS ESCOLARES DE<br>MINAS GERAIS 2016<br>JOÃO JOSÉ TESTE<br>Perfil: Representantes Municipais<br>Município: ABADIA DOS<br>DOURADOS<br>Município: ABADIA DOS | FIQUE ATENTO: DB: 2014<br>- Você está representando ABADIA DOS DOURADOS<br>- Você ainda não informou todos os dados da etapa municipal.<br>- A administração do evento ainda não confirmou o recebimento do seu ofício municipal. | R.98 CD201408011710   |
|----------------------------------------------------------------------------------------------------|----------------------------------------------------------------------------------------------------|-----------------------|
| Municipal<br>Meus Dados<br>Impressão de Ofício<br>Etapa Municipal<br>Indicar Escolas                                                                          | COMUNICADOS                                                                                                    |                       |
| Mudar Representantes<br>Relatórios<br>Vídeo Aula<br>Desenvolvido por <b>SOFLDIS</b> <sup>71</sup>                                                             | 4 – Após a confirmação do recebimento do ofício<br>"INDICAR ESCOLAS" para dar início ao pro<br>inscrição das escolas representantes do município                                                                                  | clique em<br>cesso de |

5 – Selecione a "Dependência Administrativa" da escola a ser indicada. (Ex.: Federal, Estadual, Municipal, etc.).

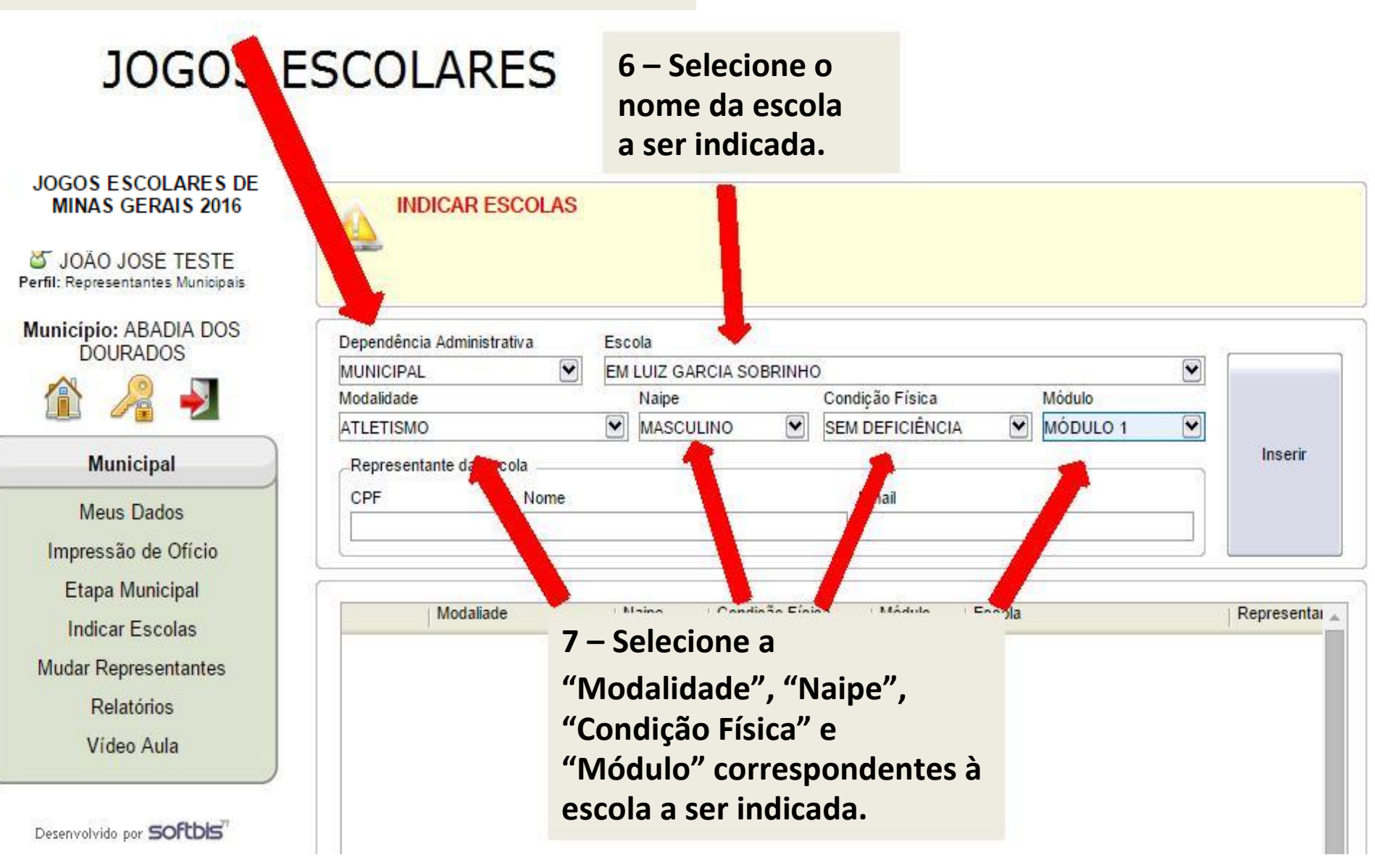

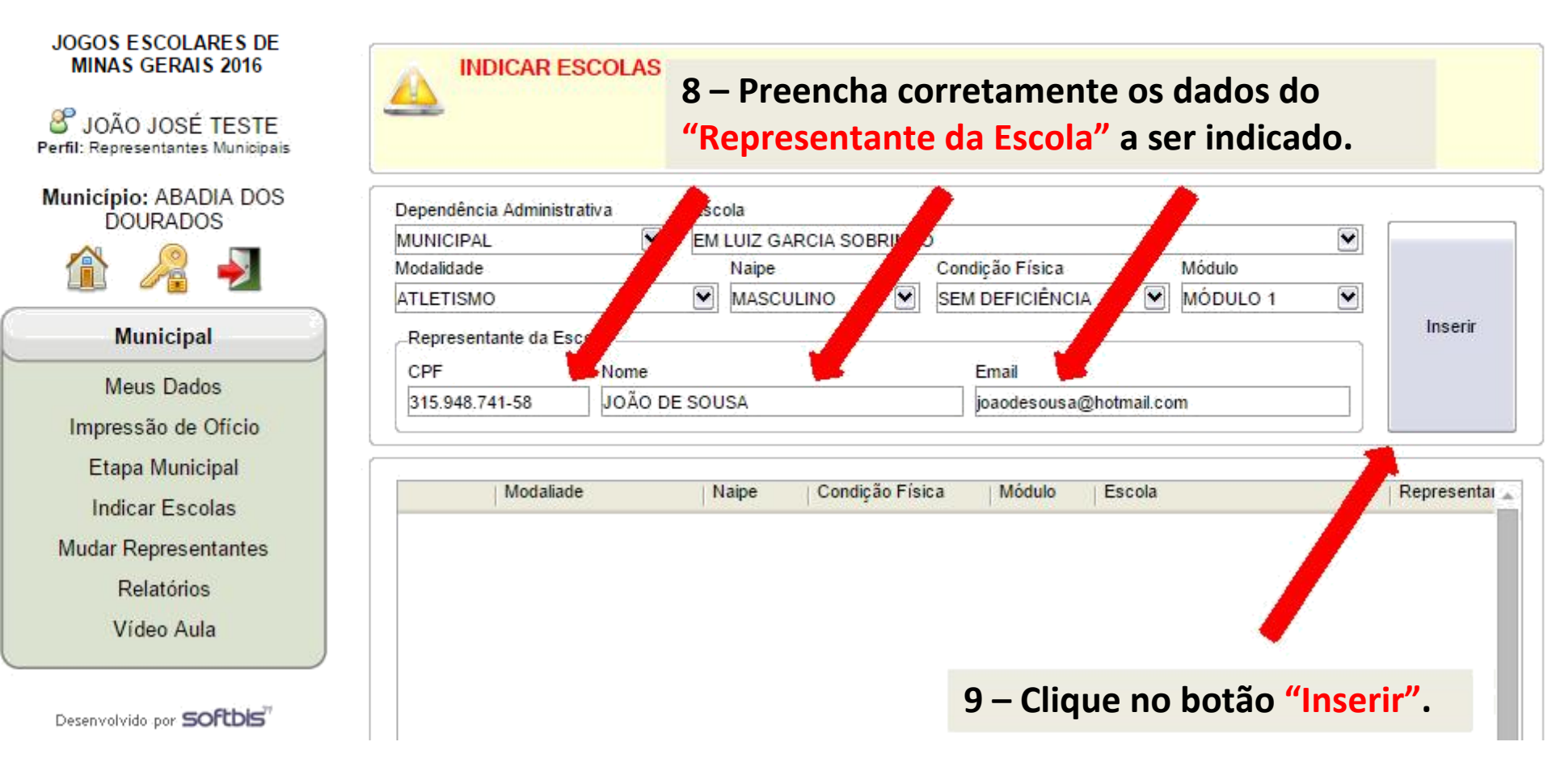

10 – Após a indicação, o representante da escola indicada receberá um e-mail com sua autenticação de acesso para realizar a impressão do "ofício da escola".

### Entrar:

Mesmo usuários já existentes precisam realizar a inscrição para acessar o sistema.

| Informe seus dados aba                                                                                        | ixo:                                                                                                    |
|----------------------------------------------------------------------------------------------------|----------------------------------------------------------------------------------------------------|
| Login:<br>Senha:                                                                                              |                                                                                                    |
| E                                                                                                    | intrar                                                                                                    |
| Esqueci minha senha!<br>Caso você tenha problemas para visualiza<br>navegação, instale um dos navegadores hom | 11 – Insira no sistema o login e<br>a senha que foram enviados<br>para o e-mail do representante<br>da escola cadastrado. |
| abaixo:                                                                                                    | Verifique sua "caixa de<br>spam" ou "lixo eletrônico".                                                                    |

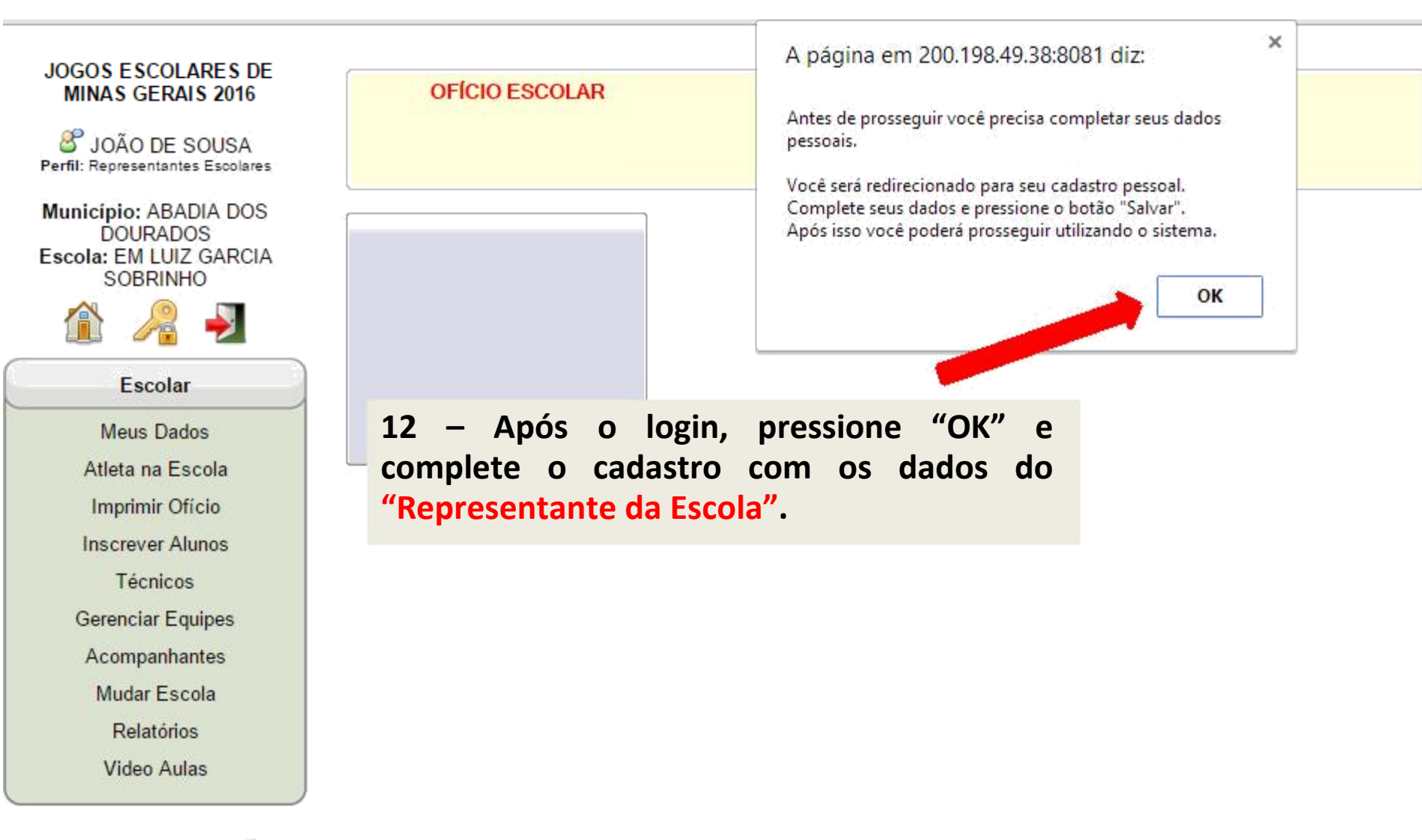

Desenvolvido por SOFLDIS

|                                                                                                    | $\mathbf{I}\mathbf{J} = \mathbf{F}\mathbf{I}\mathbf{C}\mathbf{I}\mathbf{I}\mathbf{I}\mathbf{I}\mathbf{I}\mathbf{I}\mathbf{I}\mathbf{I}\mathbf{I}I$                                                                                                    |  |
|----------------------------------------------------------------------------------------------------|----------------------------------------------------------------------------------------------------|--|
| JOGOS E SCOLARES DE<br>MINAS GERAIS 2016                                                                                | MEUS DADOS                                                                                                    |  |
| Município: ABADIA DOS<br>DOURADOS<br>Escola: EM LUIZ GARCIA<br>SOBRINHO                                                 | Dados cadastrais do representante   CPF Nome   315.948.741-58 JOÃO DE SOUSA   Sexo Data de Nascimento Naturalidade   Masculino Feminino                                                                                                    |  |
| Escolar                                                                                                    |                                                                                                    |  |
| Meus Dados<br>Atleta na Escola<br>Imprimir Ofício<br>Inscrever Alunos<br>Técnicos<br>Gerenciar Equipes<br>Acompanhantes | Dados de Contato   Telefone Celular E-mail   prof.robsonedfisica@gmail.com   Endereço   Tipo Logradouro Logradouro (Nome da Rua, Avenida, Praça, etc.) Número Complemento   Bairro UF Município CEP   Image: Contrato Image: Celular Image: Celular Image: Celular |  |
| Mudar Escola<br>Relatórios<br>Video Aulas                                                                               | Salvar                                                                                                    |  |
| Desenvolvido por SOFLDIS                                                                                                | 14- Após inscrever os seus dados, clique em "salvar".                                                                                                    |  |

12 - Preencha abaixo todos os dados como solicitado:

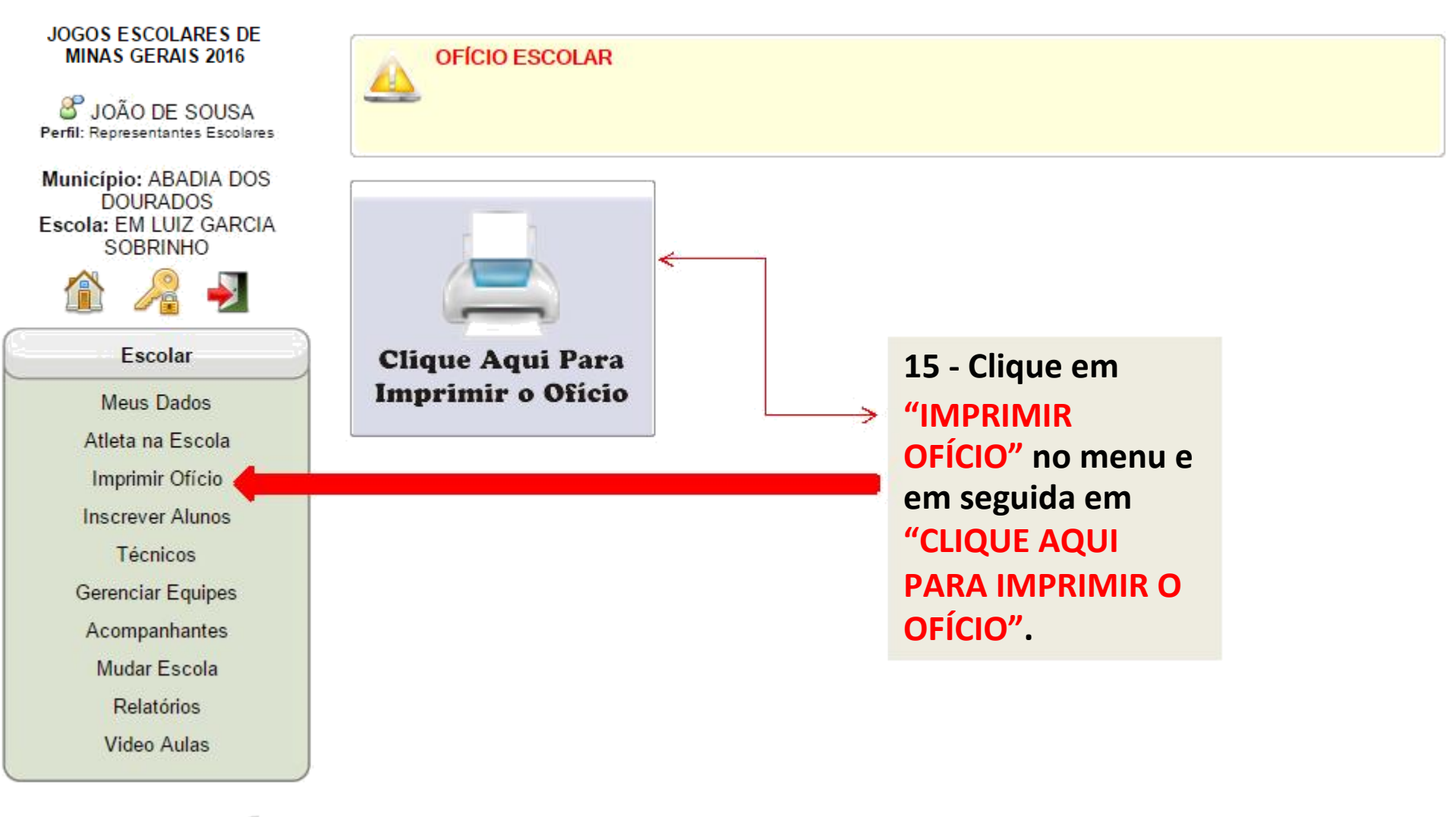

Desenvolvido por SOFLDIS

16 – O OFÍCIO deverá ser carimbado e assinado pelo Diretor e representante da escola.

**17** – Envie o ofício para a FEEMG, no endereço abaixo:

Rua Boaventura, 754, bairro Indaiá - Belo Horizonte - MG - CEP: 31270-020

Tel: (31) 2512-7300

Horário de funcionamento: Segunda a Sexta de 8:00h às 17:00h